There five ways to open Comodo Client Security (CCS) on an endpoint:

- Windows Start Menu
- System Tray icon
- Desktop shortcut
- Widget menu
- Windows Defender Security Center (Windows 10, v.1703 and above)

Note: The shortcut, tray icon, and widget are only shown if enabled in the 'UI Settings' section of the device profile.

See

https://wiki.itarian.com/frontend/web/topic/how-to-hideshow-security-and-communication-client-tray-icons-in-d evices for more details.

### Start menu

- Press the 'Windows' home key
- Select 'Comodo' > 'Comodo Client Security'

×

Note - the start menu varies slightly for different Windows versions.

### System tray icon

• Double click the CCS tray icon to open the main interface:

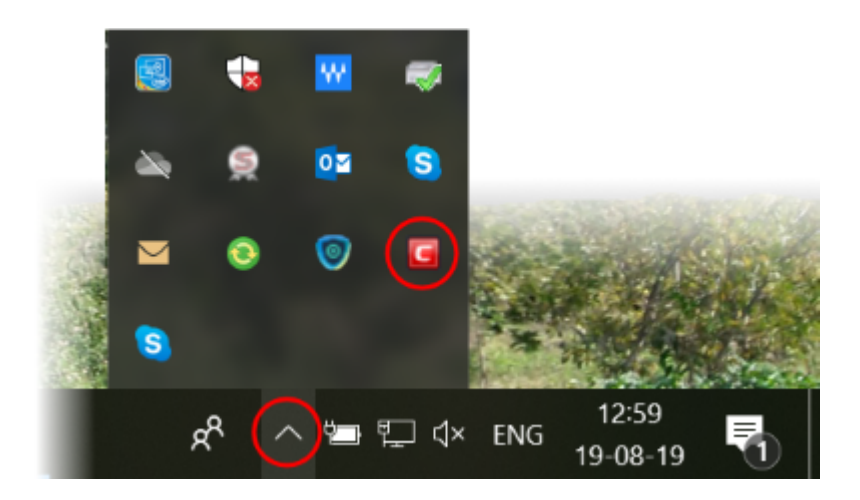

• You can also right-click on the tray icon and select 'Open...'.

### **Desktop shortcut**

• Double-click the desktop shortcut to start Comodo Client Security.

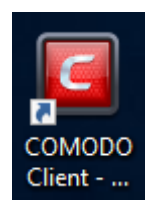

## **CCS Widget**

• Click the information bar in the widget to start CCS.

# ×

### Windows Defender

• Double-click on the Windows Defender icon to open the application

OR

• Right-click on the tray icon and select 'Open...'.

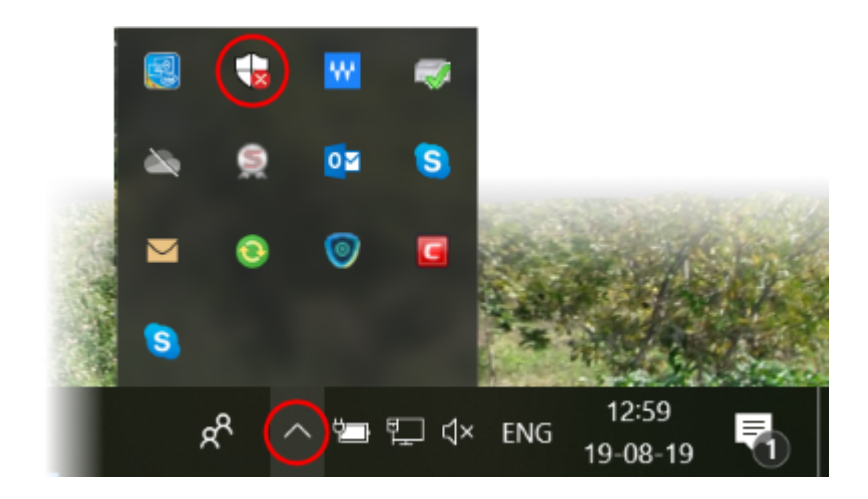

- Click the 'Virus & threat protection' tile
- Click 'Open COMODO Antivirus' to open the Comodo Client Security interface:

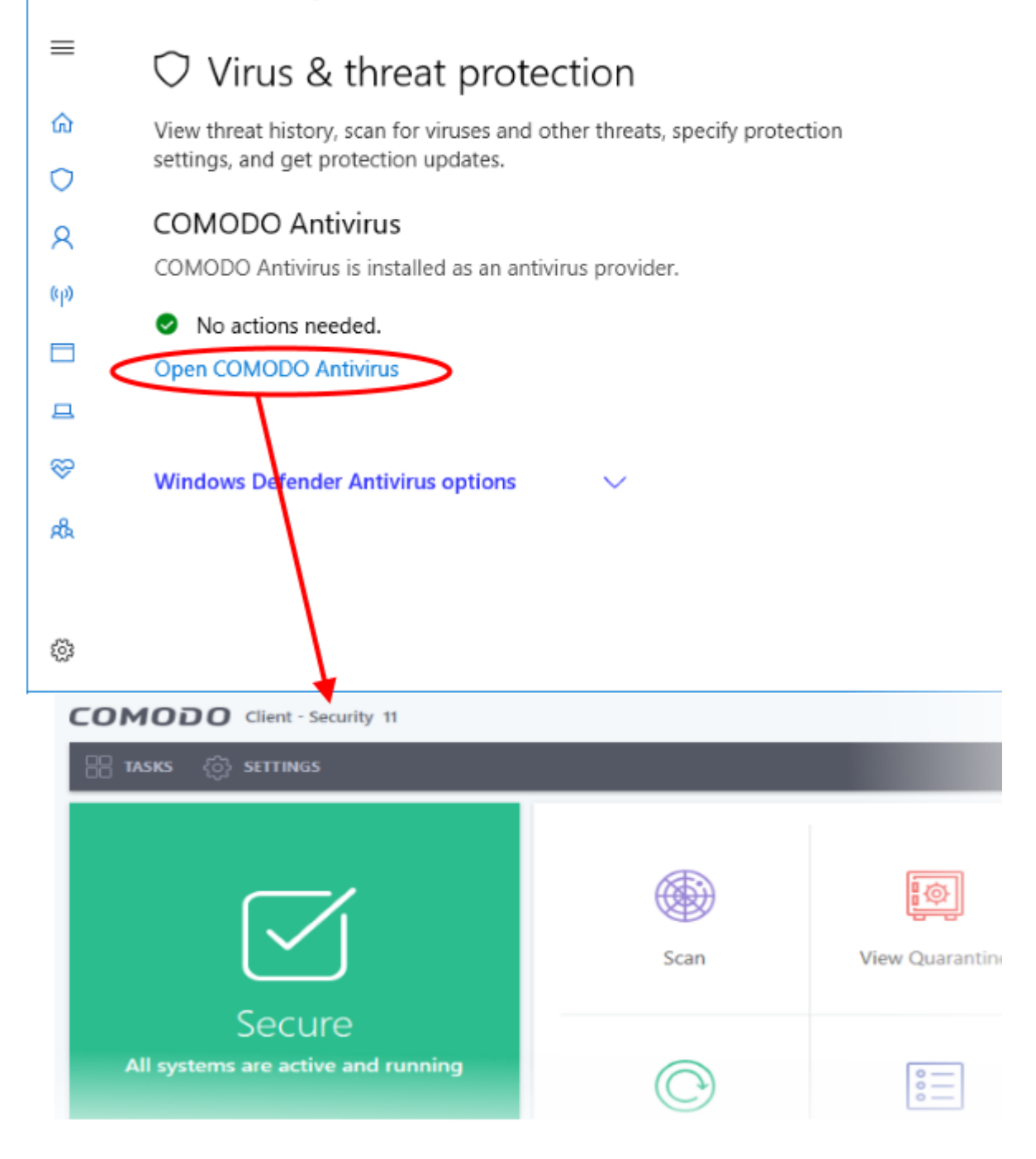